## Οδηγίες σύνδεσης vpn για iOS 11.x

## Βήμα 1°:

Πηγαίνετε στις «Ρυθμίσεις» και επιλέξτε «Γενικά» -> «VPN» -> «Προσθήκη VPN»

|                  | οτε 🗢 8:05 πμ<br>Ρυθμίσεις | <b>1 © ∦</b> 77% ■ | ιΠ COSMOTE 🗢<br><βυθμίσεις     | 8:06 πμ<br>Γενικά | <b>≁ थ</b> ∦ 77% <b>■</b> | ιΠ COSMOTE 🗢 | 8:06 πμ<br>VPN | <b>1 8 17% ()</b> , |
|------------------|----------------------------|--------------------|--------------------------------|-------------------|---------------------------|--------------|----------------|---------------------|
|                  | νωστοποιήσεις              | >                  | Περιορισμοί                    |                   | Όχι >                     | Προσθήκη VPN | l              |                     |
| Вк               | έντρο ελέγχου              | >                  | Ημερομηνία και                 | ώρα               | >                         |              |                |                     |
|                  | Λην ενοχλείτε              | >                  | Πληκτρολόγιο<br>Γλώσσα και περ | υοχή              | >                         |              |                |                     |
|                  | ενικά                      | >                  | Λεξικό                         |                   | >                         |              |                |                     |
| 🫞 т              | απετσαρία                  | >                  | iTunes μέσω Wi                 | -Fi               | >                         |              |                |                     |
| ۲)<br>–<br>(م) ۲ | Ηχοι<br>Siri και Αναζήτηση | >                  | VPN                            | Mη                | συνδεδεμένο >             |              |                |                     |
| Т                | ōuch ID και συνθηματικό    | >                  | Ρυθμιστικοί φορ                | οείς              | >                         |              |                |                     |
| SOS E            | πείγον SOS                 | >                  | Επαναφορά                      |                   | >                         |              |                |                     |
|                  | πόρορτο                    |                    | Τερματισμός                    |                   |                           |              |                |                     |

## Βήμα 2°:

Την επόμενη καρτέλα την συμπληρώνετε ως εξής Τύπος: L2TP Περιγραφή: Ionio Διακομιστής: vpn.ionio.gr Λογαριασμός: <To username που έχετε στο ίδρυμα> Συνθηματικό: <To password που έχετε στο ίδρυμα> Μυστικό: ionio Και στη συνέχεια πατάτε στο «Τέλος»

| 📲 COSMOTE 🗢              | 8:07 πμ    | 🕇 🍯 🔻 77% 🔳 ' |  |  |  |
|--------------------------|------------|---------------|--|--|--|
| Ακύρωση                  | Διαμόρφωση | Τέλος         |  |  |  |
|                          |            |               |  |  |  |
| Περιγραφή Ια             | onio       |               |  |  |  |
| Διακομιστής vpn.ionio.gr |            |               |  |  |  |
| Λογαριασμός              | myusername |               |  |  |  |
| RSA SecurID              |            | $\bigcirc$    |  |  |  |
| Συνθηματικό ••••••       |            |               |  |  |  |
| Μυστικό •                | ••••       |               |  |  |  |
| Αποστολή κίνη            | Ισης       |               |  |  |  |

Η σύνδεση είναι έτοιμη. Μπορείτε πλέον να συνδεθείτε πηγαίνοντας στις «Ρυθμίσεις» και στη συνέχεια πατώντας στο κουμπί του «VPN».

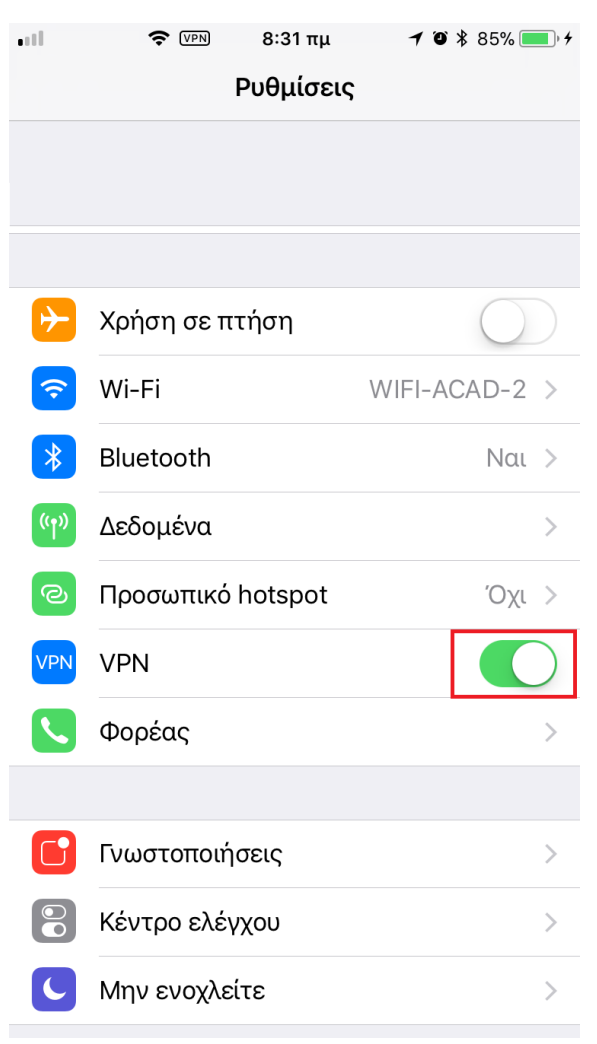